سلام دوست عزیز! خوش آمدید به سایت گیاه دانه . امید وارم تجربه لذت بخش و مفید داشته باشید.

آموزش ورود به سایت از طریق گوشی همراه

<mark>۱. باز کردن مرورگر:</mark> ابتدا مرورگر اینترنت خود را باز کنید. وارد سایت بشوید. البته بهتر است فیلتر شکن خود را خاموش کنید.

۲. **وارد کردن آدرس سایت:** در نوار آدرس مرورگر، آدرس سایت را وارد کنید.

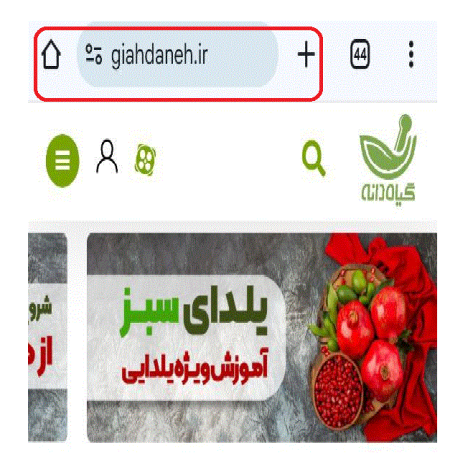

## ثبت نام از طریق موبایل

**۳. یافتن دکمه ورود:** . بعد از وارد شدن به سایت، قسمت بالا روی آیکون <mark>آدمک</mark> ضربه بزنید تا ثبت نام کنید.

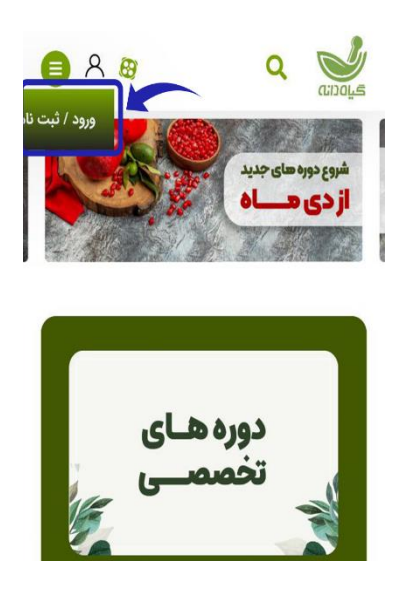

ثبت نام از طریق سیستم:

بعد از وارد شدن به سایت قسمت بالای لوگو گزینه ثبت نام را انتخاب کنید.

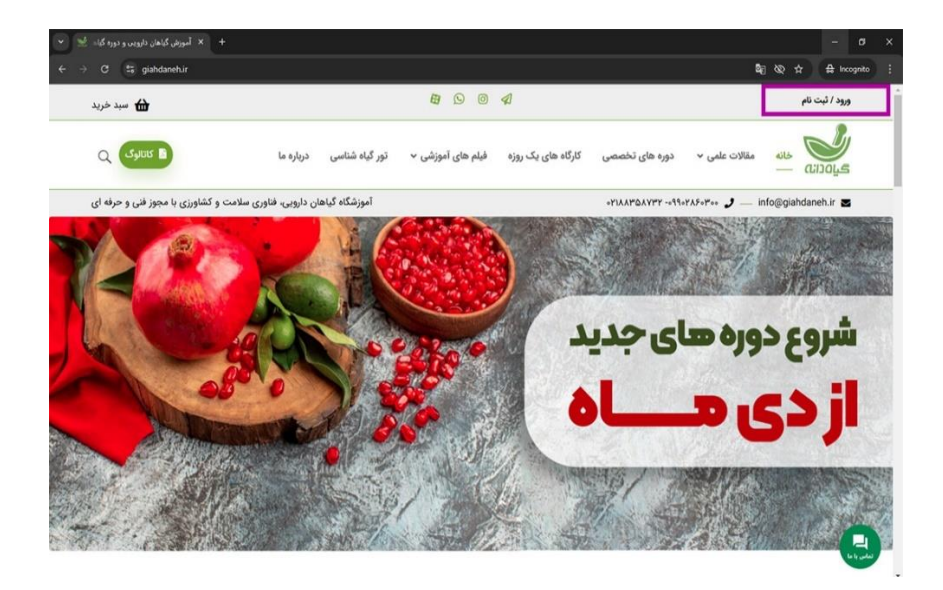

**۴. ثبت نام در سایت:** برای ثبت نام، بعد از وارد کردن شماره تماس، یک کد چهار رقمی از طریق پیامک برای شما ارسال می شود.

بعد از وارد کردن کد تایید در قسمت مربوطه، به سایت وارد می شوید.

**. دسترسی به صفحه اصلی: :** پس از ورود به سایت، بر ای دسترسی به صفحه اصلی، در قسمت بالا کنار ادمک سه خط سبز رنگ رو بزنید و به تمام محصولات و تمامی کلاس ها دسترسی داشته باشید.

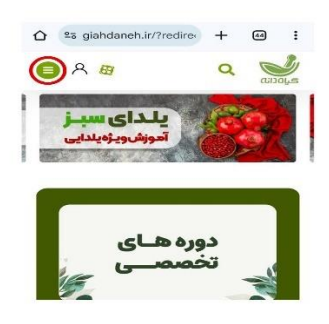

**۵. دسترسی به فیلم ها :**اگر روی گزینه فلش رو به پایین در بخش " فیلم های آموزشی " کلیک کنید، تمام بخش ها نمایش داده میشوند. جلوی هر بخش علامتی وجود دارد که با انتخاب هربخش دسته بندی فیلم ها را می توانید ببینید. **به عنوان مثال**: وقتی دسته **زیبایی** رو انتخاب کنید.

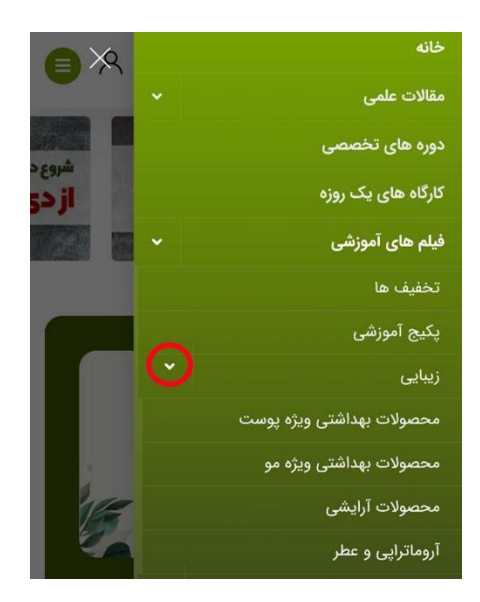

ایندسته بندی رو می بینید:

- ۱. محصولات بهداشتی ویژه پوست
  - ۲. محصولات بهداشتی ویژه مو
    - ۳. محصولات آر ایشی
    - ۴. آروماتر اپی و عطر

در هرکدوم از این دسته بندی ها انواع فیلم های مرتبط با آن موضوع موجود هست که می توانید انتخاب، خرید و دانلود کنید.

بعد از دانلود، فیلم ها داخل حساب کاربری شما محفوظ میباشد و دیگر نیاز نیست مجددا فیلم ها را دانلود کنید.